| FREQUENTLY ASK QUESTIONS FOR BANK ISLAM T<br>LOYALTY PROGRAM                                                                                                    | RUREWARDS                                                                               | SOALAN-SO                                                               | ALAN LAZIM UNTUK TRUREWARDS LOYALTY<br>PROGRAM BANK ISLAM                                                                                                    |
|----------------------------------------------------------------------------------------------------|-----------------------------------------------------------------------------------------|-------------------------------------------------------------------------|----------------------------------------------------------------------------------------------------|
| 1. How can I earn TruPoints?                                                                                                    | 1.                                                                                      | Bagaimana unti                                                          | uk saya mendapatkan TruPoints?                                                                                                    |
| You can earn one (1) TruPoints for every RM1 spe<br>Bank Islam Mastercard Credit Card-i for retail p<br>overseas cash withdrawal. You can earn more TruPo<br>transaction:                                                                                                    | ent using your<br>burchases and<br>bints for below                                      | Anda boleh dap<br>dibelanjakan me<br>untuk perbelanja<br>Anda boleh men | patkan satu (1) TruPoints untuk setiap RM1 yang<br>enggunakan Kad Kredit-i Bank Islam Mastercard<br>aan runcit dan pengeluaran tunai di luar negara.<br>dapat lebih TruPoints untuk transaksi berikut:                                                                                                    |
| <ul> <li>World</li> <li>3 X TruPoints on contactless petrol and cap at 8,000 TruPo minimum total monthly spend of F</li> <li>2 X TruPoints on oversea spen and cap at 8,000 TruPoints with total monthly spend of RM4,000.</li> <li>Unlimited 1 TruPoint on any retarrangement</li> <li>2 X TruPoints on contactless</li> </ul> | transaction,<br>bints with a<br>RM4,000.<br>Ids (offfline)<br>a minimum<br>ail spend on | World                                                                   | <ul> <li>3 X TruPoints untuk transaksi tanpa sentuh, petrol dan terhad kepada 8,000 TruPoints dengan jumlah perbelanjaan minimum RM4,000.</li> <li>2 X TruPoints untuk perbelanjaan luar negara ('offfline') dan terhad kepada 8,000 TruPoints dengan jumlah perbelanjaan minimum RM4,000.</li> </ul>                                                                                                    |
| <ul> <li>2 X HuPoints on contactless petrol and cap at 5,000 TruPo minimum total monthly spend of F</li> <li>1.5 X TruPoints on oversea spen and cap at 5,000 TruPoints with total monthly spend of RM2,000.</li> <li>Unlimited 1 TruPoint on any reta RM1.</li> </ul>                                                          | ail spend on                                                                            | Platinum                                                                | <ul> <li>1 TruPoint tanpa had untuk sebarang perbelanjaan runcit pada RM1.</li> <li>2 X TruPoints untuk transaksi tanpa sentuh, petrol dan terhad kepada 5,000 TruPoints dengan jumlah perbelanjaan minimum RM2,000.</li> <li>1.5 X TruPoints untuk perbelanjaan luar negara ('offfline') dan terhad kepada 5,000 TruPoints dengan jumlah perbelanjaan luar negara ('offfline') dan terhad kepada 5,000 TruPoints dengan jumlah perbelanjaan</li> </ul> |
| Gold • Unlimited 1 TruPoint on any reta<br>RM1.                                                                                                    | ail spend on                                                                            | Emas                                                                    | <ul> <li>minimum RM2,000.</li> <li>1 TruPoint tanpa had untuk sebarang perbelanjaan runcit pada RM1.</li> <li>1 TruPoint tanpa had untuk sebarang perbelanjaan runcit pada RM1.</li> </ul>                                                                                                    |
| 2. Do transactions from my Supplementary<br>Mastercard Credit Card-i eligible to earn TruPoints                                                                                                    | Bank Islam 2.<br>too?                                                                   | Adakah transa<br>Tambahan saya                                          | ksi dari Kad Kredit-i Bank Islam Mastercard<br>juga layak untuk mendapatkan TruPoints?                                                                                                    |
| Yes, transactions from your Supplementary Credit Card-i are also eligible to earn TruPoints and will be credited into Principal TruRewards account.                                                                                                    |                                                                                         | Ya, transaksi dar<br>TruPoints dan a<br>Utama.                          | i Kad Kredit-i Tambahan juga layak untuk mendapat<br>kan dikreditkan ke dalam akaun TruRewards Kad                                                                                                    |
| 3. If I spend RM60 using Bank Islam Mastercard Credit Card-i at Giant Supermarket, how many TruPoints will I earn?                                                                                                    |                                                                                         | Jika saya berb<br>Islam Masterca<br>saya perolehi?                      | elanja RM60 menggunakan Kad Kredit-i Bank<br>Ird di Pasaraya Giant, berapa TruPoints akan                                                                                                    |
| You will get 1 TruPoints, for every RM1 spent with Bank Islam<br>Mastercard Credit Card-i. For RM60 spending, you will get 60<br>TruPoints.                                                                                                    |                                                                                         | Anda akan dapa<br>dengan Kad Kro<br>RM60, anda aka                      | at 1 TruPoints bagi setiap RM1 yang dibelanjakan<br>edit-i Bank Islam Mastercrad. Untuk perbelanjaan<br>n mendapat 60 TruPoints.                                                                                                    |
| 4. Which transactions are NOT qualified for earning of TruPoints?                                                                                                    |                                                                                         | . Apakah transak                                                        | si yang TIDAK layak untuk mendapat TruPoints?                                                                                                    |
| Below transactions are not eligible for TruPoints:                                                                                                    |                                                                                         | Transaksi di bawah tidak layak untuk mendapat TruPoints:                |                                                                                                    |
| <ol> <li>Cash withdrawal via Bank Islam ATMs and ATMs of other<br/>banks in Malaysia.</li> <li>Fees and charges (e.g annual fees and cash withdrawal<br/>fees from local ATMs or any other fees and charges<br/>imposed by Bank Islam for services and facilities rendered</li> </ol>                                           |                                                                                         | <ol> <li>Pengelu<br/>tempata</li> <li>Yuran<br/>pengelu</li> </ol>      | uaran Tunai melalui ATM Bank Islam dan ATM bank<br>an yang lain.<br>dan caj (seperti yuran tahunan dan yuran<br>uaran tunai dari ATM bank tempatan yang lain atau                                                                                                    |

| 5. Will<br>the |                | there<br>TruPoints                    | be<br>s?                            | any                | expiry         | period       | on      | 5. / |
|----------------|----------------|---------------------------------------|-------------------------------------|--------------------|----------------|--------------|---------|------|
|                | 7.<br>8.<br>9. | Auto debi<br>Qard<br>Reversal t       | t<br>transacti                      | on,                |                |              |         |      |
|                | 5.<br>6.       | Fees und<br>etc.<br>Balance T         | er instalı<br><sup>-</sup> ransfer. | ment pay           | ment i.e GoF   | lexi, GoCash | ı, IPP, |      |
|                | 3.<br>4.       | to the Car<br>Service Ta<br>Late payn | dmembe<br>ax.<br>nent com           | er).<br>Ipensatior | n handling fee | e (Ta'widh). |         |      |

Yes. Your TruPoints will expire after 36 months from transaction date if there is no redemption made.

### 6. What is Pay with Rewards (PWR) Apps?

Pay with Rewards is part of Bank Islam TruRewards Program which allows Cardmembers to redeem directly using existing Trupoints for direct purchases at Mastercard Merchants Worldwide. You can download this application through App Store or Play Store.

Note: Please ensure your software is up to date.

#### 7. How do I register?

You may register through Bank Islam PWR Apps.

| Step 1 | Download PWR App from App Store or Play Store                                                                    |
|--------|----------------------------------------------------------------------------------------------------|
| Step 2 | Create New App Passcode.                                                                                         |
|        | Note: This passcode will be used every time you login the app                                                    |
| Step 3 | Confirm your App Passcode.                                                                                       |
| Step 4 | You may activate Touch ID for further login                                                                      |
| Step 5 | Please enter your Bank Islam Mastercard Credit Card-i number.                                                    |
| Step 6 | Answer the security question. It should be your mobile number registered with Bank and please include prefix +6. |
| Step 7 | Read the T&C and click the acknowledgement box and click 'accept'                                                |
| Step 8 | Click OK if you agree with the T&C and you will be directed to PWR homepage.                                     |

Or;

Register through Bank Islam TruRewards Website.

| Step 1 | Visit https://trurewards.bankislam.com                                      |
|--------|-----------------------------------------------------------------------------|
| Step 2 | Click register                                                              |
| Step 3 | Insert your Bank Islam Mastercard Credit Card-i<br>number & click Next Step |
| Step 4 | Insert registered mobile number & click submit                              |
| Step 5 | Create user ID & password                                                   |

apa-apa yuran dan caj yang dikenakan oleh Bank Islam bagi perkhidmatan dan kemudahan yang diberikan kepada Ahli Kad).

- 3. Cukai Perkhidmatan.
- 4. Caj ganti rugi pembayaran lewat (Ta'widh).
- 5. Fi di bawah program Pembayaran ansuran seperti GoFlexi, GoCash, IPP dan lain-lain.
- 6. Pindahan Baki.
- 7. Auto debit.
- 8. Qard
- 9. Transaksi pembayaran semula.

#### 5. Adakah TruPoints mempunyai tempoh luput?

Ya, TruPoints akan luput selepas 36 bulan dari Tarikh transaksi jika tidak ada penebusan yang dibuat.

### 6. Apa itu Aplikasi 'Pay with Rewards" (PWR)?

Aplikasi "*Pay with Rewards*" (PWR) adalah sebahagian dari Program TruReward Bank Islam yang membolehkan Ahli Kad membuat penebusan secara terus menggunakan TruPoints sedia ada untuk pembelian terus di Saudagar Mastercard seluruh dunia. Anda boleh memuat turun aplikasi ini melalui *App Store* atau *Play Store*.

Nota: Sila pastikan perisian dikemas kini.

#### 7. Bagaimanakah cara untuk saya mendaftar?

Anda boleh mendaftar melalui aplikasi PWR Bank Islam.

| Langkah 1 | Muat Turun aplikasi PWR dari App Store atau Play Store                                                                   |
|-----------|----------------------------------------------------------------------------------------------------|
| Langkah 2 | Cipta Nombor Kod Baharu Aplikasi                                                                                         |
|           | Nota: Nombor Kod ini akan digunakan setiap kali anda                                                                     |
|           | log masuk ke aplikasi                                                                                                    |
| Langkah 3 | Sahkan Nombor Kod Baharu Aplikasi                                                                                        |
| Langkah 4 | Anda boleh mengaktifkan ' <i>Touch ID</i> ' untuk log masuk seterusnya                                                   |
| Langkah 5 | Sila masukkan nombor Kad Kredit-i Bank Islam Mastercard anda.                                                            |
| Langkah 6 | Jawab soalan keselamatan. Ia mestilah nombor telefon bimbit anda yang berdaftar dengan Bank dan sila sertakan awalan +6. |
| Langkah 7 | Baca T&C dan klik kotak pengakuan dan klik<br><i>'accept'</i> .                                                          |
| Langkah 8 | Klik ' <i>OK</i> ' jika anda bersetuju dengan T&C dan<br>anda akan diarahkan ke Laman Utama aplikasi<br>PWR.             |

Atau;

Daftar melalui Laman sesawang TruRewards Bank Islam

| Langkah 1 | Layari https://trurewards.bankislam.com         |  |  |
|-----------|-------------------------------------------------|--|--|
| Langkah 2 | Klik 'register'                                 |  |  |
| Langkah 3 | Masukkan nombor Kad Kredit-i Bank Islam         |  |  |
|           | Mastercard anda & klik 'next step'              |  |  |
| Langkah 4 | Masukkan nombor telefon bimbit yang berdaftar & |  |  |
|           | klik 'submit'                                   |  |  |

| Step 6 | Insert your email address & tick the first box if you wish to received special offer and promotions                   |
|--------|----------------------------------------------------------------------------------------------------|
| Step 7 | Download, read and understand the T&C of<br>TruRewards Programme. Click the<br>acknowledgement box and click 'submit' |
| Step 8 | Click 'submit to register account                                                                                     |

# 8. If I already register at PWR Apps, should I register in Bank Islam TruRewards Website?

Yes, because these are two different platforms.

# 9. How do I log in to PWR Apps or Bank Islam TruRewards website?

Log in through Bank Islam PWR Apps

| Step 1 | Open PWR Apps        |
|--------|----------------------|
| Step 2 | Insert your Passcode |

Or;

Log in through Bank Islam TruRewards Website. Visit <u>https://trurewards.bankislam.com</u>

| Step 1 | Insert your User ID  |
|--------|----------------------|
| Step 2 | Insert your Password |
| Step 3 | Click Login          |

#### 10. How do I check my TruPoints?

Bank Islam PWR Apps

| Step 1 | Open PWR Apps                                                  |
|--------|----------------------------------------------------------------|
| Step 2 | Insert your Passcode or use Touch ID                           |
| Step 3 | Your TruPoints balance will appear on the top left in the apps |

## Bank Islam TruRewards Website

Login to https://trurewards.bankislam.com

| Step 1 | Insert your User ID                                                        |
|--------|----------------------------------------------------------------------------|
| Step 2 | Insert your Password                                                       |
| Step 3 | Your current TruPoints balance will appear on the top right in the webpage |
| Step 4 | You also can go to your profile & click rewards summary                    |

#### 11. How do I redeem my TruPoints?

You may choose to redeem your TruPoints either through PWR Apps or through Bank Islam TruRewards website.

For PWR App, there are three (3) mode to setup your TruPoints redemption in this apps. You may change this mode from time to time at your convenience.

#### 1) No Purchase Mode

You can view your accumulated TruPoints earned from all participating products and services of Bank Islam. If you wish to

| Langkah 5 | Cipta ID pengguna & kata laluan                 |
|-----------|-------------------------------------------------|
| Langkah 6 | Masukkan Alamat email & klik kotak pertama jika |
|           | anda mahu menerima tawaran menarik & promosi    |
| Langkah 7 | Muat turun, baca dan fahami T&C Program         |
|           | TruRewards Bank Islam. Klik kotak pengakuan dan |
|           | klik 'submit'.                                  |
| Langkah 8 | Klik 'submit' untuk mendaftar akaun             |

# 8. Jika saya sudah mendaftar di aplikasi PWR, adakah saya perlu mendaftar di laman sesawang TruRewards Bank Islam?

Ya, kerana ia merupakan dua platfom yang berbeza.

9. Bagaimanakah cara untuk saya log masuk ke aplikasi PWR atau laman sesawang TruRewards Bank Islam?

Log masuk melalui aplikasi PWR Bank Islam

| Langkah 1 | Buka Aplikasi PWR         |
|-----------|---------------------------|
| Langkah 2 | Masukkan kata laluan anda |

Atau;

Log masuk melalui Laman sesawang TruRewards Bank Islam Layari <u>https://trurewards.bankislam.com</u>

| Langkah 1 | Masukkan ID pengguna |
|-----------|----------------------|
| Langkah 2 | Masukkan kata laluan |
| Langkah 3 | Klik Log masuk       |

#### 10. Bagaimanakah cara untuk menyemak TruPoints?

Aplikasi PWR Bank Islam

| Langkah 1 | Buka Aplikasi PWR                                                             |
|-----------|-------------------------------------------------------------------------------|
| Langkah 2 | Masukkan kata laluan anda atau guna 'Touch ID'                                |
| Langkah 3 | Baki TruPoints anda akan tertera di bahagian atas sebelah kiri dalam aplikasi |

Laman sesawang TruRewards Bank Islam Log masuk ke <u>https://trurewards.bankislam.com</u>

| Langkah 1 | Masukkan ID pengguna                                                             |
|-----------|----------------------------------------------------------------------------------|
| Langkah 2 | Masukkan kata laluan                                                             |
| Langkah 3 | Baki TruPoints anda akan tertera di bahagian atas sebelah kanan dalam laman web. |
| Langkah 4 | Anda juga boleh pergi ke profil anda & klik ' <i>rewards</i><br><i>summary</i> ' |

#### 11. Bagaimanakah cara untuk saya menebus 'TruPoints'

Anda boleh memilih untuk menebus TruPoints anda sama ada melalui aplikasi PWR atau melalui Laman sesawang TruRewards Bank Islam.

Untuk Aplikasi PWR, Terdapat tiga (3) mod penebusan TruPoints anda dalam aplikasi ini. Anda boleh menukar mod ini dari semasa ke semasa mengikut keselesaan anda.

#### 1) Mod Tiada Pembelian

Anda boleh melihat TruPoints terkumpul anda yang diperoleh daripada semua produk dan perkhidmatan Bank Islam yang

redeem your TruPoints, you may select transaction which eligible to redeem & click redeem.

#### 2) Next Purchase Mode

You can set to redeem your TruPoints for your next purchase. TruPoints will automatically redeem by this apps if your TruPoints balance is sufficient to cover the transaction cost. You can redeem your TruPoints once a day only.

| Step 1 | Spend using your Bank Islam Mastercard Credit Card-i                                               |
|--------|----------------------------------------------------------------------------------------------------|
| Step 2 | You will receive notification from the Apps to educt your existing TruPoints for next transaction. |

Note: Redemption will take place automatically if your TruPoints balance is sufficient to cover the NEXT transaction amount. You can redeem your TruPoints once a day only.

#### 3) All Purchases Mode

In this mode, TruPoints will be redeemed automatically by this apps if your TruPoints balance is sufficient to cover the transaction cost.

| Step 1 | Spend using your Bank Islam Mastercard Credit Card-i                                                |
|--------|----------------------------------------------------------------------------------------------------|
| Step 2 | You will receive notification from the Apps to deduct your existing TruPoints for all transactions. |

Note: Redemption will take place automatically AS LONG AS your TruPoints balance is sufficient to cover the transaction amount.

However, you still can perform post-purchase redemption for all mode by selecting the transaction with status "eligible to redeem" & click redeem. Refer below steps:

| Step 1 | Log in to PWR Apps                                                                 |
|--------|------------------------------------------------------------------------------------|
| Step 2 | View historical transaction in the apps                                            |
| Step 3 | Select eligible transaction that you wish to redeem using your existing TruPoints. |
| Step 4 | Click 'Redeem' to proceed deduct the existing TruPoins for the said transaction.   |

Or

At Bank Islam TruRewards Website, you may use your TruPoints to redeem items, voucher & etc. Refer to redemption steps below:

| Step 1 | Login to https://trurewards.bankislam.com                                                                |
|--------|----------------------------------------------------------------------------------------------------|
| Step 2 | Check your current TruPoints balance. Click 'TruRewards Catalog' to browse redemption items by category. |
| Step 3 | Choose item by clicking image for more information about the product.                                    |
| Step 4 | If you wish to redeem the item, click 'add to cart'.                                                     |
| Step 5 | If you wish to add any item, click 'continue shopping'                                                   |

mengambil bahagian. Jika anda ingin menebus TruPoints anda, anda boleh memilih transaksi yang layak untuk menebus & klik tebus.

#### 2) Mod Pembelian Seterusnya

Anda boleh menetapkan untuk menebus TruPoints anda untuk pembelian seterusnya. TruPoints akan di tebus secara automatik oleh aplikasi ini jika baki TruPoints anda mencukupi untuk menampung kos transaksi seterusnya. Anda boleh menebus TruPoints anda sekali dalam sehari sahaja.

| Langkah 1 | Berbelanja menggunakan Kad Kredit-i        |
|-----------|--------------------------------------------|
| -         | Mastercard Bank Islam anda                 |
| Langkah 2 | Anda akan menerima notifikasi daripada     |
| -         | aplikasi untuk menolak TruPoints sedia ada |
|           | anda untuk transaksi seterusnya.           |

Nota: Penebusan akan berlaku secara automatik jika baki TruPoints anda mencukupi untuk menampung jumlah transaksi SETERUSNYA. Anda boleh menebus TruPoints anda sekali dalam sehari sahaja.

### 3) Mod Semua Pembelian

Dalam mod ini, TruPoints akan ditebus secara automatik oleh aplikasi ini jika baki TruPoints anda mencukupi untuk menampung kos transaksi.

| Langkah 1                                           | Berbelanja menggunakan Kad Kredit-i<br>Mastercard Bank Islam anda                                             |
|-----------------------------------------------------|----------------------------------------------------------------------------------------------------|
| Langkah 2                                           | Anda akan menerima notifikasi daripada aplikasi untuk menolak TruPoints sedia ada anda untuk semua transaksi. |
| Nota: Penebusan akan berlaku secara automatik SELAG |                                                                                                    |

Nota: Penebusan akan berlaku secara automatik SELAGI baki TruPoints anda mencukupi untuk menampung jumlah transaksi.

Walaubagaimanapun, anda masih boleh melakukan penebusan selepas pembelian untuk kesemua mod dengan memilih transaksi yang layak untuk menebus & klik tebus. Rujuk Langkah-langkah dibawah:

| Langkah 1 | Log Masuk ke Aplikasi PWR                                                                   |
|-----------|---------------------------------------------------------------------------------------------|
| Langkah 2 | Lihat Sejarah transaksi di dalam aplikasi tersebut                                          |
| Langkah 3 | Pilih transaksi yang layak yang anda ingin tebus menggunakan TruPoints sedia ada anda.      |
| Langkah 4 | Klik <i>'Redeem'</i> untuk meneruskan menolak TruPoints sedia ada untuk transaksi tersebut. |

Atau

Di Laman sesawang TruRewards Bank Islam, anda boleh menggunakan TruPoints untuk menebus barangan, baucar & lainlain. Rujuk Langkah-langkah di bawah untuk menebus:

| Langkah 1 | Log masuk ke https://trurewards.bankislam.com                                                                             |
|-----------|----------------------------------------------------------------------------------------------------|
| Langkah 2 | Semak baki mata ganjaran semasa. Klik<br><i>'TruRewards Catalog'</i> untuk melihat barang<br>penebusan mengikut kategori. |
| Langkah 3 | Klik pada gambar untuk mengetahui lebih lanjut mengenai maklumat barang.                                                  |
| Langkah 4 | Jika anda hendak membuat penebusan, klik pada "add to cart".                                                              |
| Langkah 5 | Jika anda hendak menambah apa-apa barangan,                                                                               |

| Step 6  | Click 'cart' icon at the top of the webpage and click 'redeem' to continue.                                        |
|---------|----------------------------------------------------------------------------------------------------|
| Step 7  | Confirm the quantity of your redemption item. Click 'checkout' to proceed.                                         |
| Step 8  | Check your address for shipping or you can change<br>the shipping address by click 'send to different<br>address'. |
| Step 9  | Tick all boxes and click 'continue' to proceed & you will receive email order confirmation.                        |
| Step 10 | To check redemption status, go to your profile, click rewards summary & click redemption details                   |

# 12. Can my supplementary cardholder perform TruPoints redemption on mybehalf?

No. Redemption can only be made by the Principal Cardholder. However, transaction from Supplementary Cardholder is qualified to receive TruPoints.

### 13. Can I redeem my TruPoints if I don't have email?

Yes, you can redeem your TruPoints via any of following options:

- i. Call Bank Islam Contact Centre & Customer Care 03-26 900 900 or;
- ii. Complete and send the TruRewards Redemption Form (TRF) to Bank Islam via mail as stipulated in the TruRewards Redemption Form (TRF) or submit to the nearest branch.

# 14. If I have two (2) Bank Islam Mastercard Credit Card-i, what happen to my TruPoints?

Your TruPoints will be accumulated in one (1) TruRewards account. Refer below steps to add card in your PWR app.

| Step 1 | Log in to PWR Apps                                                           |
|--------|------------------------------------------------------------------------------|
| Step 2 | Click card icon on top right in the app or slide the card image to the left. |
| Step 3 | Tap to add new card or click 'add new card'.                                 |
| Step 4 | Insert new card details.                                                     |

### 15. Is my TruPoints transferable?

TruPoints is non-transferable to any other person or entity.

### 16. Can I convert my TruPoints to cash?

No, the TruPoints are not exchangeable for cash.

# 17. Is my TruPoints will be forfeited if my Bank Islam Mastercard Credit Card-i is blocked?

Yes, TruPoints will be forfeited, and you will not be able to redeem or collect TruPoints.

|            | kill 'continue shopping'                          |  |  |  |
|------------|---------------------------------------------------|--|--|--|
| Langkah 6  | Klik ikon 'troli' pada bahagian atas laman        |  |  |  |
| 3 3        | sesawang dan klik ' <i>redeem</i> untuk teruskan. |  |  |  |
| Langkah 7  | Sila sahkan bilangan kuantiti barang penebusan.   |  |  |  |
|            | Klik 'checkout untuk seterusnya.                  |  |  |  |
| Langkah 8  | Semak Alamat anda untuk penghantaran atau         |  |  |  |
|            | anda boleh menukar Alamat penghantaran dengan     |  |  |  |
|            | klik 'send to different address'.                 |  |  |  |
| Langkah 9  | Tandakan semua kotak dan klik 'confirm' untuk     |  |  |  |
|            | teruskan                                          |  |  |  |
| Langkah 10 | Untuk menyemak status penebusan, pergi ke profil  |  |  |  |
|            | anda, klik 'rewards summary', & klik 'redemption  |  |  |  |
|            | details'.                                         |  |  |  |

# 12. Bolehkah pemegang Kad Tambahan saya melakukan penebusan TruPoints bagi pihak saya?

Tidak. Penebusan hanya boleh dilakukan oleh Pemegang Kad Utama. Walaubagaimanapun, transaksi dari Pemegang Kad Tambahan layak untuk menerima TruPoints.

# 13. Bolehkah saya membuat penebusan TruPoints jika saya tidak mempunyai e-mel?

Ya, anda boleh membuat penebusan TruPoints melalui cara-cara berikut:

- i. Hubungi Pusat Panggilan & Khidmat Pelanggan Bank Islam di 03-26 900 900 atau;
- ii. Lengkapkan dan hantarkan Borang Penebusan TruRewards kepada Bank Islam melalui mel yang tertera di atas Borang Penebusan TruRewards atau hantar ke cawangan yang terdekat.

#### 14. Jika saya mempunyai lebih dari dua (2) Kad Kredit-i Bank Islam Mastercard, apa yang berlaku kepada TruPoints saya?

TruPoints anda akan terkumpul di dalam satu (1) akaun TruRewards. Rujuk langkah-langkah di bawah untuk menambah kad di dalam aplikasi PWR.

| Langkah 1 | Log Masuk ke Aplikasi PWR                                                                  |  |  |
|-----------|--------------------------------------------------------------------------------------------|--|--|
| Langkah 2 | Klik ikon kad di bahagian atas sebelah kanan dalam aplikasi atau slaid gambar kad ke kiri. |  |  |
| Langkah 3 | Tab untuk menambah kad baru atau klik ' <i>add new card</i> '                              |  |  |
| Langkah 4 | Masukkan butiran kad Baharu.                                                               |  |  |

### 15. Adakah TruPoints saya boleh dipindah milik?

TruPoints tidak boleh dipindah milik kepada orang lain atau entiti lain.

### 16. Bolehkah saya menukar TruPoints kepada wang tunai?

Tidak, TruPoints tidak boleh ditukar kepada wang tunai.

#### 17. Bolehkah saya menebus TruPoints jika Kad Kredit-i Bank Islam Mastercard telah disekat sepenuhnya?

Tidak, TruPoints akan terbatal dan pada masa yang sama tidak boleh menebus atau mengumpul TruPoints.

| 18                                                | 8. Is my TruPoints will be forfeited if my Bank Islam Mastercard<br>Credit Card-i is temporary blocked (due to card lost, stolen,<br>PIN may have been compromised or etc) ?                                                                                                    | 18. | Adakah TruPoints saya terbatal jika Kad Kredit-i Bank Islam<br>Mastercard disekat sementara waktu (disebabkan oleh kad<br>hilang, dicuri, PIN mungkin telah terjrjas atau sebagainya) dan<br>bolehkah saya membuat penebusan TruPoints?                                                                                                    |
|---------------------------------------------------|----------------------------------------------------------------------------------------------------|-----|----------------------------------------------------------------------------------------------------|
|                                                   | No, TruPoints is not forfeited, and you still can perform redemption after card has been unblock.                                                                                                    |     | Tidak, TruPoints tidak akan terbatal dan anda masih boleh melakukan penebusan TruPoints selepas kad di nyah sekat.                                                                                                    |
| 19. When will I receive the redemption items?     |                                                                                                    | 19. | Bilakah saya akan menerima barangan yang telah ditebus?                                                                                                    |
|                                                   | Redeemed item will be couriered to the designated address within 21 working days.                                                                                                    |     | Barangan yang telah ditebus akan dihantar secara kurier ke alamat yang telah diberikan dalam masa 21 hari bekerja.                                                                                                    |
| 20                                                | 20. Can I send my redemption item to another address?                                                                                                    |     | Bolehkah saya menghantar barangan penebusan ke alamat lain?                                                                                                    |
|                                                   | Yes. you need to key in recipient address in the online redemption web page. No delivery will be made to P.O Box address as well as address outside Malaysia.                                                                                                    |     | Ya. Anda hanya perlu mendaftar alamat penerima di dalam laman sesawang. Tiada penghantaran akan dibuat ke alamat P.O Box serta alamat di luar Malaysia.                                                                                                    |
| 21                                                | 21. Can I exchange the merchandise item after the redemption has been made?                                                                                                    |     | Bolehkah saya menukar barangan penebusan setelah penebusan telah pun disahkan?                                                                                                    |
|                                                   | All items redeemed are non-exchangeable unless gifts received<br>are damaged or faulty and are reported to courier service within<br>24 hours upon receipt. Otherwise, this request will not be<br>entertained.                                                                                                    |     | Semua barangan penebusan tidak boleh ditukar melainkan barangan<br>yang diterima telah rosak atau salah. Sila laporkan kepada pihak<br>perkhidmatan kurier dalam masa 24 jam dari masa penerimaan. Jika<br>tidak, permintaan ini tidak akan dilayan.                                                                                                    |
| 22                                                | 22. Can I redeem my TruPoints to contribute for wakaf @ sadaqah program?                                                                                                    |     | Bolehkah saya membuat penebusan TruPoints dengan memberi sumbangan kepada program wakaf @ sadaqah?                                                                                                    |
|                                                   | You may redeem your TruPoints and contribute it to the Corporate Responsibility (CR) program organized by Bank Islam from time to time as stipulated in the TruRewards' website. The TruPoints will be converted to Ringgit and will be channeled to charity funds selected.                                                                                     |     | Ya, anda boleh menebus TruPoints untuk memberi sumbangan<br>kepada program Tanggungjawab Korporat (CR) yang dianjurkan oleh<br>Bank Islam dari semasa ke semasa seperti yang dinyatakan di dalam<br>laman sesawang TruRewards. TruPoints yang ditukarkan kepada<br>Ringgit akan disalurkan kepada tabung kebajikan yang dipilih.                                                                                                    |
| 23. Can I pay the annual fees using my TruPoints? |                                                                                                    | 23. | Bolehkah saya membayar yuran tahunan dengan menggunakan TruPoints saya?                                                                                                    |
|                                                   | Yes, you may pay the annual fee for your Bank Islam Mastercard<br>Credit Card-i, using your TruPoints. However, such option must<br>be exercised within two (2) months from the date of the annual<br>fee is charged to your account as stated in the Credit Card-i<br>statement. You may request redemption for annual fee at Bank<br>Islam TruRewards Website. |     | Ya, anda boleh membayar yuran tahunan untuk Kad Kredit–i Bank<br>Islam Mastercard dengan menggunakan TruPoints.<br>Walaubagaimanapun, pilihan menebus TruPoints terhadap<br>penyelesaian yuran tahunan mesti dilaksanakan dalam tempoh dua<br>(2) bulan dari tarikh yuran tahunan yang dikenakan seperti<br>dinyatakan dalam penyata Kad Kredit-i. Anda boleh memohon<br>penebusan yuran tahunan di Laman sesawang TruRewards Bank<br>Islam. |
| 24.                                               | If I close my Bank Islam Mastercard Credit Card-i,<br>will the TruPoints still be available?                                                                                                    | 24. | Jika Jika saya menutup akaun Kad Kredit-i Bank Islam<br>Mastercard saya, adakah TruPoints saya masih ada?                                                                                                    |
|                                                   | No. You need to redeem your TruPoints before you close your Bank Islam Mastercard Credit Card-i account.                                                                                                    |     | Tidak, anda perlu menebus TruPoints sebelum akaun Kad Kredit-i<br>Bank Islam Mastercard Kad-i ditutup.                                                                                                    |
|                                                   |                                                                                                    | L   |                                                                                                    |